## **GOLF SIMULATOR ONLINE RESERVATION HOW TO:**

- 1) Log-In to the Club's Website
- 2) On the Homepage scroll down and click the "Activity Reservation" Box

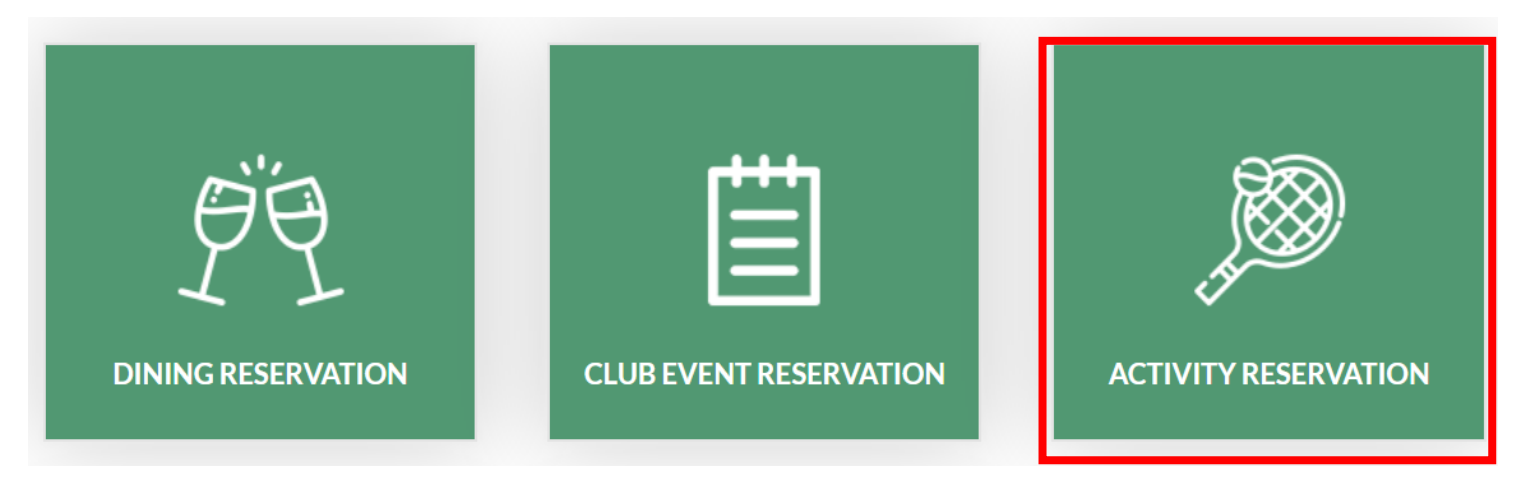

3) To switch to the Golf Simulator activity click the drop down menu and select Golf Simulators

## Activity Reservation

|          | Paddle          | Activit   | y Groups  | • 01/03/2022 |         | □ Legend (② 09:16:55 AM |              |    |  |
|----------|-----------------|-----------|-----------|--------------|---------|-------------------------|--------------|----|--|
|          | Golf Simulators | esday     | Wednesday | Thursday     | Friday  | Saturday                | Sunday       | >> |  |
|          | Paddle          | 4         | 5         | 6            | 7       | 8                       | 9            |    |  |
|          |                 | inuary    | January   | January      | January | January                 | January      | /  |  |
|          | Pickleball      |           |           |              |         |                         |              |    |  |
| I        | Tennis          | e Court 1 |           | Paddle Co    | urt 2   | Pa                      | ddle Court 3 |    |  |
| 07:00 AM |                 | Ċ         |           | <b>₩</b>     |         |                         | ۲<br>۲       |    |  |

4) Search for your desired day to reserve the simulators using the date toolbar or the arrows to the right of the dates. You can book the simulators up to 2 weeks in advance.

| Golf Simulators |                        | •                       | 01/07/2022                |                          | □ Legend (⑦ 09:19:00 AM |                          |                        |        |  |  |
|-----------------|------------------------|-------------------------|---------------------------|--------------------------|-------------------------|--------------------------|------------------------|--------|--|--|
| «<br><          | Monday<br>3<br>January | Tuesday<br>4<br>January | Wednesday<br>5<br>January | Thursday<br>6<br>January | Friday<br>7<br>January  | Saturday<br>8<br>January | Sunday<br>9<br>January | »<br>> |  |  |

5) Scroll to your desired start time and click the correct box. Bay 1 (left), Bay 2 (right)

| 11:00 AM | ۲. | Ċ  |
|----------|----|----|
| 12:00 PM | ٢  | ۲. |
| 01:00 PM | ٢  | ۲. |
| 02:00 PM | ش  | ۲  |
| 03:00 PM | ٢  | ٢  |
| 04:00 PM | ٢  | ť  |

6) If you are reserving the simulator for more than 1 hour click the drop down area and select your end time. There is a 3 hour maximum per reservation at this time

| Reservation Information                 |                  |   |                                  |   |  |
|-----------------------------------------|------------------|---|----------------------------------|---|--|
| Activity Type<br>Golf Simulators        |                  |   |                                  |   |  |
| Activity Area<br>Bay 1 - Golf Simulator | From<br>01:00 PM | Ø | To<br>02:00 PM                   | 0 |  |
| Member / Guest Info                     |                  |   | 02:00 PM<br>03:00 PM<br>04:00 PM |   |  |

7) You name will be atomically populated for the reservation. If you are adding others to your reservation click the '+' to add more members/guests.

Type your partner's names n each box or add new guest.

| Meml   | oer/     | Guest Info           |                                      |                                   |  |
|--------|----------|----------------------|--------------------------------------|-----------------------------------|--|
| Bookin | g For    |                      |                                      | Bill To                           |  |
| Mrs.   | Cremea   | + 1 *                |                                      |                                   |  |
| Looki  | ng for a | a partner            |                                      |                                   |  |
| Player | 1        |                      |                                      | Bill To                           |  |
| Mrs.   | Creme    | ans, Sarah           |                                      | 1                                 |  |
| Player | 2        |                      |                                      | Bill To                           |  |
| ×      |          | Mr. Madison, Steve   |                                      | 2                                 |  |
| Player | 3        |                      | Bill To                              |                                   |  |
| ×      |          | Charpinsky, Jonathan |                                      | 3 •                               |  |
| Player | 4        |                      |                                      | Bill To                           |  |
| ×      |          | Mrs. Perez, Kimberly |                                      | 4                                 |  |
| Re     | serva    | ation Comments       |                                      | 8) Add any comments for your      |  |
|        |          |                      |                                      | reservation                       |  |
|        |          |                      |                                      | 9)Click Save                      |  |
|        |          |                      |                                      | 10) You will be directed to the   |  |
|        |          |                      |                                      | confirmation page and should also |  |
|        |          |                      | receive notifications/emails for you |                                   |  |
|        | Save     | Back                 |                                      | reservation                       |  |
|        |          |                      |                                      |                                   |  |